## 取引一覧

▶ 福島銀行

残高・入出

振込・振筒

総合統法

給与賞与振込

1968

出会中調

-NET代金回访

积金·各種料金払送

usi-n

F42

양면

710-3

NET代金回収・ワイド型

取引一覧検索

ステータス 🧹 作成中 🖌 差突 🖌 一次氷芯体 ✔ 最終氷芯体 🗌 非認済

合計金額(円) 合計希覯

100.000

40.00 E

万世 主任

福島 社長

検索条件

検索結果

取引予定日

取制名

取引員号

本人信頼分のみ

No 取引予定日 取引名

1 2024/02:26 2 5日振込

2 2024/05/01 社内イベント用

3 2024/04/01

取引一覧

| ▶ 福島銀             | 行        |      | 取引一         | 覧検索                                            |          |         |             |       |        | ふくぎんテスト                                 | -商事株式会社(2000<br>利 | 0000048256)<br>188 社長様 | ● ヘルプ    |   |  |
|-------------------|----------|------|-------------|------------------------------------------------|----------|---------|-------------|-------|--------|-----------------------------------------|-------------------|------------------------|----------|---|--|
| 赤一 <u>ム</u>       |          | 被求   | <b>续景条件</b> |                                                |          |         |             |       |        |                                         |                   |                        |          |   |  |
| 残高・入出金明細照会        | ~        | 续乘結果 |             |                                                |          |         |             |       |        |                                         |                   |                        |          |   |  |
| 版D. · 版開          | ~        | No   | 取供予定日       | 取到名                                            | 合計金額 (円) |         | 日報名         |       | ステータス  | 取引サービス                                  | 承認期務              | 偏考                     | 17 MR    |   |  |
| and - pres        |          |      |             |                                                | FILTTER  | ALEK SI | - 00,948.91 | 建肥林运行 |        | 取引用的                                    |                   |                        |          | ł |  |
| \$BBLA            | ×        | 1    | 2024/02/26  | 25日振込                                          | 230,000  | 万世 主任   | 都山 建長       | 煤島 社長 | 8158   | 相比不能相                                   | 2024/02/26 23:50  |                        | ○ 詳細     | Ł |  |
| 给与翼与振込            | ~        |      |             |                                                | 1        |         |             |       |        | 000000000000000000000000000000000000000 |                   |                        |          | ł |  |
| □座振替              | ~        |      |             |                                                |          |         |             |       |        |                                         |                   |                        |          | ł |  |
| 出金申請              | ~        | 2    | 2024/05/01  | 社内イベント用                                        | 100,000  | 编路 社長   |             |       | 承認済    | 山王中將王序                                  |                   |                        | [→ 詳細    | ł |  |
| ENET代金問題、クイック     | el ~     |      |             |                                                | 1        |         |             |       |        | 000000000000005                         |                   |                        |          | ł |  |
|                   | _        |      |             | 1         000000000000000000000000000000000000 |          |         | ł           |       |        |                                         |                   |                        |          |   |  |
| F-NETITERIA-24 PE | I ~ ,    | 3    | 2024/04/01  |                                                |          | 万世 主任   | 同式機 卸長      | 橫唐 社長 | *157#  | COLEMCEN                                | 2024/03/31 23:50  |                        | (→ 詳細    | ł |  |
| 脱金·各種料金払込         | ~        |      |             |                                                | 1        |         |             |       |        | 0000000000000006                        |                   |                        |          | ł |  |
| 取引一覧              |          |      |             |                                                | 122.000  |         |             |       |        | 総合振动信頼                                  |                   |                        |          | ł |  |
| 承認                | 4        | 4    | 2024/04/25  | 25日銀込                                          |          | 万世 主任   | 都山 辞典       | 煤島 社長 | 945 A  |                                         | 2024/04/25 12:00  | 25日報込                  | [→ 詳細    | • |  |
| 1219              | <u>+</u> |      |             |                                                | 10       |         |             |       |        | 00000000000007                          |                   |                        |          |   |  |
| 74.2              |          |      |             | 11,330,000                                     |          |         |             |       | 給与振込依頼 |                                         |                   |                        |          |   |  |
| ****              |          | 5    | 2024/04/25  | 25日編込                                          |          | 万世 主任   | 郡山 辞長       | 福島 社長 | #157F  |                                         | 2024/04/25 12:00  | 25日報込                  | [→詳細     |   |  |
| でんさい              |          |      |             |                                                | 30       |         |             |       |        | 000000000000007                         |                   |                        |          |   |  |
|                   |          |      |             |                                                | 50,600   |         |             |       |        | 口座板装住机                                  |                   |                        |          |   |  |
|                   |          |      |             |                                                |          |         |             |       |        | 表示件                                     | 数:10 - 8件中        | 1~8件表示                 | (< 1 > ) | 1 |  |
|                   |          |      |             |                                                |          |         |             |       |        |                                         |                   |                        |          |   |  |

取引サービス あ込振時 □ 出金中順 □ 支援白動振込 □ 総合振込 □ 総子・異与振込 □ 口返振時 □ FNET代金加双 (ワイック) □ FNET代金加収 (ワイド)

都山 課長 福島 社長

回転者 −次承認者 最終承認者 ステータス 取引サービス 取引新引

1113

承認済

銀込依親

出会中調査録

定期自動展込設得

彩山村(1,65)

取引一覧検索画面は、自身が作成した取引の 照会・更新等をする際の起点となる画面です。

自身<u>以外</u>が作成した取引の照会はできません。 但し、管理者権限を保持するユーザは自身が 作成した取引以外の検索も可能です。

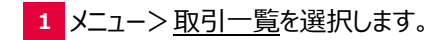

初期表示では承認済<u>以外</u>かつ本人依頼分の 取引が表示されます。

- 2 検索条件を変更したい場合、画面右上の 開閉ボタンを押下することで、検索条件の 指定が可能となります。
- 3 任意に検索条件を変更の上、「検索」を 押下してください。

| A.A.M. (MARKER)       MARKER       MARKER       M                                                                                                    | ▶ 福島銀征                  | ī        |                                                                        | 取引一        | 覧検索     |                 |       |              |       |                  | ふくぎんテスト          | ト商事株式会社(200)<br>₩ | 1000048256)<br>1日 社長様 | • ^     |
|----------------------------------------------------------------------------------------------------|-------------------------|----------|------------------------------------------------------------------------|------------|---------|-----------------|-------|--------------|-------|------------------|------------------|-------------------|-----------------------|---------|
| $ \begin transformed biase in the image in the image. The image in the image in the image in the image in the image in the image in the image in the image in the image in the image in the image in the image in the image. The image in the image in the image in the image in the image in the image in the image. The image in the image in the image in the image in the image in the image in the image. The imag$ | 木一ム                     |          | 検求                                                                     | t条件        |         |                 |       |              |       |                  |                  |                   |                       |         |
| $ \begin{array}{c c c c c c c c c c c c c c c c c c c $                                                                                                    | 残高・入出金明細照会              | ~        | 検索                                                                     | 融結果        |         |                 |       |              |       |                  |                  |                   |                       | 4       |
| ABA     N     APA     APA                                                                                                    | 版3A、版督                  | ~        | No                                                                     | 取引予定日      | 取引名     | 合計金額(円)<br>合計件数 | 依赖哲   | 回覧者<br>一次承認者 | 星球承認者 | ステータス            | 取引サービス<br>取引番号   | 承認顧問              | 備考                    | 27.00   |
| 1000000000000000000000000000000000000                                                                                                    | 総合版込                    | ~        |                                                                        |            |         | 230,000         |       |              |       |                  | 探込你職             |                   |                       |         |
| Initial State     Initial State     Init                                                                                                    | 給与異与振込                  | ~        | <ul> <li>2024/02/26</li> <li>2024/02/26</li> <li>2024/05/01</li> </ul> | 25日無込      | 1       | 1               | 都山 珠長 | 備島 社長        | 未認済   | 0000000000000000 | 2024/02/26 23:50 |                   | e ##                  |         |
| 비행         이         2         200000         변수가 20         1000000000000000000000000000000000000                                                                                                    | 口座振幕                    | ~        |                                                                        |            |         | 100,000         |       |              |       |                  | 出金申請登録           |                   |                       |         |
| 1         1         1         1         1         1         1         1         1         1         1         1         1         1         1         1         1         1         1         1         1         1         1         1         1         1         1         1         1         1         1         1         1         1         1         1         1         1         1         1         1         1         1         1         1         1         1         1         1         1         1         1         1         1         1         1         1         1         1         1         1         1         1         1         1         1         1         1         1         1         1         1         1         1         1         1         1         1         1         1         1         1         1         1         1         1         1         1         1         1         1         1         1         1         1         1         1         1         1         1         1         1         1         1         1         1         1                                                                                                            | 出金申請<br>F-NET代金回収-クイック目 | ~<br>1 ~ | 2                                                                      | 2024/05/01 | 社内イベント用 | 1               | 橫島 社長 |              |       | 未認済              | 000000000000005  |                   |                       | [→詳細    |
|                                                                                                    | F-NET代金回収-ワイド型          | ~        |                                                                        |            |         | 20,000          |       |              |       |                  | 定顧自動描込登録         |                   |                       |         |
|                                                                                                    | 税金・各種料金払込               | ~        | 3                                                                      | 2024/04/01 |         | 1               | 万世 圭任 | 阿武港 卸長       | 编章 社長 | 承認済              | 00000000000000   | 2024/03/31 23:50  |                       | C+ 14 M |
| 4         2016/04/2         2.5 (BEL)         777 22 F         PLU PR         48 (EVR         PLU PR         PLU PR         PLU                                                                                                    | 取引一覧                    |          |                                                                        |            |         | 122,000         |       |              |       |                  | 総合領込依頼           |                   |                       |         |
|                                                                                                    | 承認                      |          | 4 2024/04/25                                                           | 25日編込      | 10      | 万世 主任           | 郡山 課長 | 橫島 社長        | 承認済   | 000000000000007  | 2024/04/25 12:00 | 25日報込             | C+ J¥M                |         |
| 5 20240425 2 5日振込 万姓主任 朝山課長 福島社長 非切済 20240425 12:00 2 5日振込 C 詳述                                                                                                    | 官理                      | ~        | 20240                                                                  |            |         | 11,330,000      |       |              |       |                  | 給与被込依赖           |                   |                       |         |
|                                                                                                    | でんさい                    |          | 5                                                                      | 2024/04/25 | 25日無込   | 30              | 万世 主任 | 都山 課長        | 慎島 社長 | 承認済              | 000000000000007  | 2024/04/25 12:00  | 25日便込                 | [→ 詳細   |
| 90,600 Dastacei                                                                                                    |                         |          |                                                                        |            |         | 50,600          |       |              |       |                  | 口座部當依賴           |                   |                       |         |
| 表示件数: 10 → 8件中 1~8件表示 (く 1                                                                                                    |                         |          |                                                                        |            |         |                 |       |              |       |                  | 表示件              | 数:10 - 8件中        | 1~8件表示                | < < 1   |

- 4 検索結果の詳細列には取引の内容や承認 状況に応じて以下のボタンが表示されます。
  - ・「詳細」
  - ・「訂正」
  - ・「再申請」
  - ・「削除」
  - ・「取下」

それぞれのボタン押下により各サービスの取引 画面に遷移し、必要な処理を行ってください。

<u></u>2

3

クリア 検索

IV NO

[→詳細

[→ 詳細

[→ 〕羊組